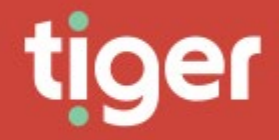

# Administrate \ Auditing

# Administrate \ Auditing

## Overview

The auditing module allows administrators to see which areas of Prism are getting the most use and to check on specific errors reported by users.

The auditing landing page shows a dashboard including daily and weekly audit and error counts, and a graph showing a breakdown for both types by product area.

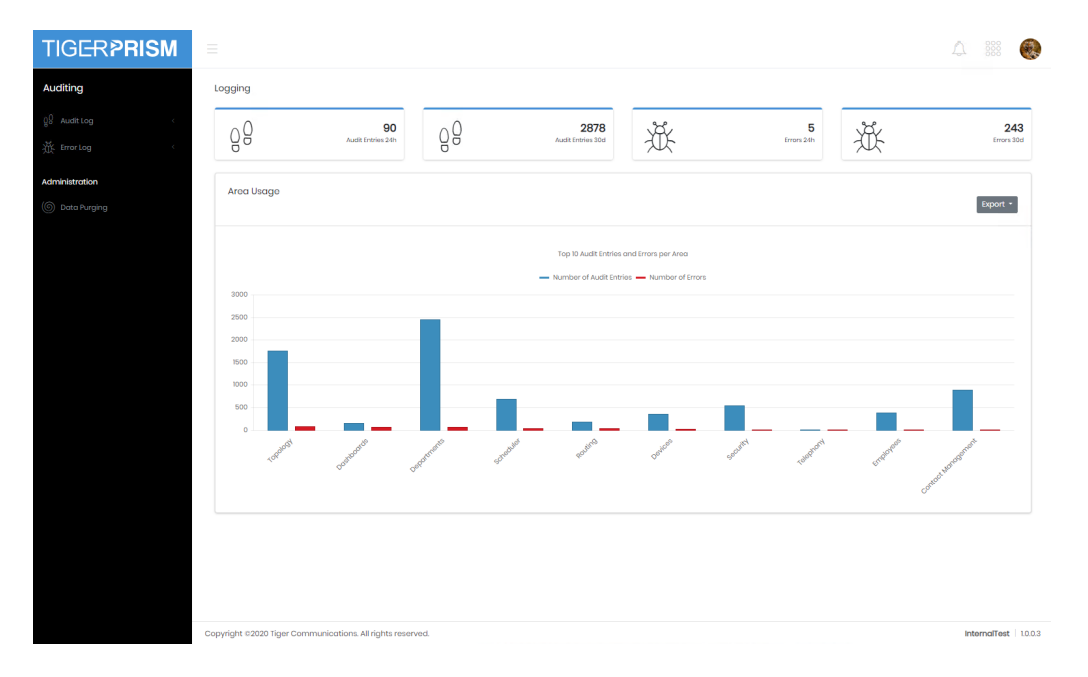

### Audit Log

Every time that a record is created, deleted or updated an audit log is made. These audit records can be used to track which employee or contact performed those actions.

#### Search

The search function presents a grid containing all held audit records. Most of the standard grid controls from common features are available.

| Audit Log UTC 📍 🍸   | User 🍸      | User Type 🝸 | Application Name | Module <b>T</b> | Area Name   | Entity Name | Action Name |
|---------------------|-------------|-------------|------------------|-----------------|-------------|-------------|-------------|
| 21/05/2020 08:37:38 | John A. Doc | Employee    | Unknown          | Unknown         | Unknown     | Unknown     | Unknown     |
| 21/05/2020 08:37:50 | John A. Doe | Employee    | Website          | Enterprise      | Departments | Department  | Other       |
| 21/05/2020 08:41:28 | John A. Doe | Employee    | Website          | Enterprise      | Departments | Department  | Other       |
| 21/05/2020 08:41:33 | John A. Doo | Employee    | Wobsito          | Entorpriso      | Dopartments | Dopartment  | Othor       |
| 21/05/2020 08:41:40 | John A. Doo | Employee    | Wobsito          | Entorpriso      | Departments | Department  | Other       |
| 21/05/2020 08:41:55 | John A. Doc | Employee    | Website          | Enterprise      | Departments | Department  | View        |
| 21/05/2020 08:42:04 | John A. Doc | Employee    | Website          | Enterprise      | Departments | Department  | View        |
| 21/05/2020 08:42:12 | John A. Doe | Employee    | Wobsite          | Enterprise      | Departments | Department  | Viow        |
| 21/05/2020 08:46:33 | John A. Doo | Employee    | Wabsito          | Entorpriso      | Dopartmonts | Department  | Other       |
| 21/05/2020 10:01:49 | John A. Doo | Employee    | Unknown          | Unknown         | Unknown     | Unknown     | Unknown     |
| 21/05/2020 10:02:20 | John A. Doc | Employee    | Website          | Network         | Topology    | Phone       | Search      |
| 21/05/2020 10:02:23 | John A. Doc | Employee    | Website          | Network         | Topology    | Phone       | View        |
| 21/05/2020 10:02:49 | John A. Doc | Employee    | Website          | Natwork         | Topology    | Phone       | View        |
| 21/05/2020 10:02:49 | John A. Doo | Employee    | Unknown          | Unknown         | Unknown     | Unknown     | Unknown     |
| 21/05/2020 10:02:55 | John A. Doo | Employee    | Wobsito          | Entorpriso      | Departments | Department  | Other       |
| 21/05/2020 10:03:00 | John A. Doc | Employee    | Wobsite          | Enterprise      | Departments | Department  | Other       |
| 21/05/2020 10:03:16 | John A. Doc | Employee    | Website          | Network         | Topology    | Phone       | Search      |

From the grid the full details of an audit record can be accessed.

#### Dashboard

The audit dashboard provides a graphical overview to audit statistics.

| 36                                                                                                    | 549<br>Total Activities | æ        |                       | 4<br>Total Users | F.                                                                                                    | 7 / 14<br>Used Modules      |                                      |                                     |                                     |                   |
|----------------------------------------------------------------------------------------------------|-------------------------|----------|-----------------------|------------------|----------------------------------------------------------------------------------------------------|-----------------------------|--------------------------------------|-------------------------------------|-------------------------------------|-------------------|
| rea Usage - Heat Map                                                                                                    | 3                       |          |                       |                  |                                                                                                    |                             |                                      |                                     |                                     |                   |
| rism                                                                                                    |                         |          |                       |                  |                                                                                                    |                             |                                      |                                     |                                     |                   |
| dministration                                                                                                    |                         |          |                       |                  | Enterprise                                                                                                    |                             | Schedule                             | r                                   |                                     |                   |
|                                                                                                    |                         |          |                       |                  | i Contact Monegoment<br>g<br>g<br>g                                                                                                    | Dopartmenta                 | Schooulor                            |                                     |                                     |                   |
|                                                                                                    |                         |          |                       |                  |                                                                                                    |                             |                                      |                                     |                                     |                   |
| 10 • Activitios 9y                                                                                                    | 7 Modulo 🔻              |          | Order by Most to Lo   | zast 💌           | Top 10 ¥ Activa Usors                                                                                                    | Cost Centros                | Alorts<br>Alorta                     | Telephony<br>Dashboards             | My<br>My Activity                   | Ne<br>Top<br>ogy  |
| 0 10 ¥ Activitos (b)                                                                                                    | Module V                |          | Onlier hy Most to Lo  | oast 🔻           | Top 10 V Active Users                                                                                                    | Cost Contros                | Alorts<br>Alorta                     | Tolophony<br>Dashboards<br>Order b  | My<br>My Activity                   | No1<br>Top<br>ogy |
| a 10 ▼ Activities Φ                                                                                                    | Medule ¥                | tivities | Online hy Most to Lo  | sast 🔻           | hep 10 v Active Users                                                                                                    | Cost Contros                | Alorts<br>Alorts                     | Tolophony<br>Dashboards<br>Order 2  | My<br>My Activity<br>79 Most to Loc | Net<br>Tep<br>ogy |
| 10 ¥ Activities Py<br>Website/Administration                                                                                                    | Modulo V                | tivities | Online My Most to Lo  | bast 💌           | Top 10 ¥ Active Usors                                                                                                    | Cost Centros<br>Top User Ar | Alorts<br>Alorts<br>ctivities        | Tolophony<br>Dashboards<br>Orderb   | My<br>My Activity                   | Nel<br>Top<br>ogy |
| 10 • Activities III                                                                                                    | Meduio 🔻                | tivities | Online by Most to L   | cost ¥           | Top 10 ¥ Active Users                                                                                                    | Cost Centres<br>Top User Ar | Alorts<br>Alorts<br>ctivities        | Tolophony<br>Dashboards             | My<br>My Activity<br>West to Lee    | Net<br>Top<br>ogy |
| 10 • Activities ()<br>Webshul/Administension<br>Webshul/Administension<br>Webshul/Administension                                                                                                    | Nedule +                | tivities | Crear by Ideatto L    | oost V           | Top 10 • Active Users                                                                                                    | Cost Contros                | Alorts<br>Alorts<br>ctivities        | Tolophony<br>Dashboards<br>Order 8  | My<br>My Activity                   | Net<br>Top<br>ogy |
| D Activitics of<br>Website/Interprise<br>Website/Interprise<br>Website/Interprise                                                                                                    | Modue V                 | tivities | Onder by Most to L    | vast V           | Top 10 • Active Users                                                                                                    | Cost Contros                | Alorts<br>Alorts<br>Celivities       | Tolophony<br>Drahboards<br>Order b  | My<br>My Activity                   | Ng<br>ogy         |
| 10 • Activities Pri<br>Website/AntiPristation<br>Website/Company<br>Website/Company<br>Website/Company<br>Website/Company                                                                                                    | Modula V                | tivities | Order by Mostfold     | sost V           | The D Active Users                                                                                                    | Cost Centros                | Alorts<br>Alorts<br>Control tivities | Tolophony<br>Daihboardi             | My<br>My Activity<br>Wost to Loc    | NG1<br>Top<br>ogy |
| 10 • Activities Pr<br>Website/Administration<br>Website/Edministration<br>Website/Edministration<br>Website/Edministration<br>Website/Edministration                                                                                                    | Top A                   | tivities | Onerby Mostlo L       | sost ¥           | Top 10 • Active Users                                                                                                    | Cost Contros                | Alorts<br>Alorts                     | Tolophony<br>Dairboards             | My<br>My Activity<br>77 Most to Loc | Nel<br>Top<br>ogy |
| 0 • Activities ()<br>Webshill/American<br>Webshill/American<br>Merican<br>Merican<br>Meric | Top A                   | tivities | Getter by Lister to L | vost V           |                                                                                                    | Top User Ar                 | Alorts<br>Atorts<br>ctivities        | Tolophony<br>Dashbaardii<br>Ordera  | My<br>My Activity<br>7y Most to Loc | Net<br>Top<br>ogy |
| 10     Activities     Prili       Website/Integrise     Website/Integrise     Prili       Website/Integrise     Website/Integrise     Prili       Website/Integrise     Website/Integrise     Prili       Website/Integrise     Website/Integrise     Prili       Website/Integrise     Website/Integrise     Prili       Website/Integrise     Website/Integrise     Prili       Website/Integrise     Website/Integrise     Prili                                                                                                    | Top A                   | tivites  | Order by Most to L    | oot •            | Imp     10     Active Users       0     Imp     Imp       0     Imp     Imp | Top User A                  | Alorts<br>Alorts<br>ctivities        | Tolophony<br>Dashdoords<br>Order to | My<br>My Activity                   | NG<br>Top<br>99)  |
| ID     Activities     Image: The second second seco                                                                                                    | Top A                   | thetes   | Order hy Mostile La   | vort •           | Top D V Active Users                                                                                                    | Top User A                  | Alorts<br>Atorts<br>ctivities        | Tolophony<br>Dearkingset            | My<br>My Activity<br>West to Lee    | Net<br>Top<br>ogy |

There are several areas on the dashboard.

- 1. The date range covered by the various parts of the dash are controlled by the date pickers.
  - If the first is set to Quick Dates then the options in the second are a series of relative times ('Last month', 'This Week', 'December 2019')
  - If the first choice is specific dates the controls switch to allow a 'from' and 'to' date selection

| Specific Dates                   | • | From | 13/07/2020 | То | 19/07/2020 |  |
|----------------------------------|---|------|------------|----|------------|--|
| Constraint and the second second |   |      |            |    |            |  |

- 2. The three tiles show the numbers of activities performed, the number of unique users logged in, and the number of unique Prism modules accessed within the defined dates.
- 3. The heat map gives a visual representation of area activity.
- 4. The top activity graph again shows activity use but allows a deeper look at the specific activities in most use. It can be switched to show top 10, top 25, or all activities, and the activity groupings can be as broad as Application, drilling further down through Module, Area, Entity to individual Action.
- 5. The last graph shows the most (or least) active users. Although users must have logged on at least once in the time frame to be counted.

#### Audit detail

From the search grid an individual action can be opened to show all audit details. By default, these open as a dialogue in the existing tab, but can be opened in a new tab or window if necessary. The record shows all the information available in the grid columns over three tabs, in addition the Context and More tabs show more information about the specific action than can be gathered from the grid. This may assist in troubleshooting any issues encountered.

#### User

| Audit Details       |                        | × |
|---------------------|------------------------|---|
| Audit Log UTC       | Trace Id               |   |
| 20/05/2020 12:05:03 | OHLVSLQOUNH05:00000007 |   |
| Nodule              | Area Name              |   |
| Administration      | Logging                |   |
| Entity Name         | Action Name            |   |
| Error Log           | Purgo                  |   |
| Usor Context More   |                        |   |
| Jser                | User Type              |   |
|                     | Freedom                |   |

| Context                                                     |                                       |
|-------------------------------------------------------------|---------------------------------------|
| User Context More                                           |                                       |
| ittp Method                                                 | Session Id                            |
| POST                                                        | 66726ba3-6882-2631-4a1c-37447674a0ac  |
| Jri                                                         |                                       |
| http://prism2020internaltest.poc.tigercomms.com/            | liogging/orrors/purge                 |
| Context Data                                                |                                       |
| <pre>{     "errorLogRetainMonths": 36 }</pre>               |                                       |
| More                                                        |                                       |
| llear Context Mara                                          |                                       |
| User Context More                                           |                                       |
| Method                                                      |                                       |
| Method<br>Tiger.Prism.Tonant.Web.Features.Logging.ErrorLogs | .Controllers.ErrorLogController.Purge |
| Method<br>Tiger.Prism.Tenant.Web.Features.Logging.ErrorLogs | .Controllers.ErrorLogController.Purge |

IP Address

192.168.198.41

### **Error Log** Search

The search function presents a grid containing all held error records. Most of the standard grid controls from common features are available. Additionally, a specific Trace Id can be searched for whether or not the trace id field is displayed.

| race   | Id Lookup your trace i        | d here           |                |   |           |   |                |   |          |
|--------|-------------------------------|------------------|----------------|---|-----------|---|----------------|---|----------|
| ors ar | e last when lookup trace ids. |                  |                |   |           |   |                |   |          |
|        | Error Log UTC                 | Application Name | Modulo         | Ţ | Aroa Nama | T | Entity Name    | T | Action N |
| =      | 15/07/2020 12:02:34           | Wobsito          | Administration |   | Settings  |   | Email Template |   | Other    |
|        | 13/07/2020 08:23:10           | Wobsito          | Tolophony      |   | Roports   |   | Roport         |   | Other    |
| =      | 10/07/2020 14:24:00           | Wobsito          | Schedulor      |   | Schedulor |   | Report Jobs    |   | View     |
|        | 10/07/2020 14:20:19           | Website          | Schedulor      |   | Scheduler |   | Report Jobs    |   | View     |
| Ξ      | 10/07/2020 14:11:48           | Website          | Scheduler      |   | Scheduler |   | Report Jobs    |   | View     |
|        | 10/07/2020 10:36:40           | Website          | Schedulor      |   | Scheduler |   | Report Jobs    |   | View     |
| =      | 10/07/2020 10:36:36           | Wobsito          | Schedulor      |   | Scheduler |   | Roport Jobs    |   | View     |
|        | 10/07/2020 09:33:49           | Wobsito          | Tolophony      |   | Roports   |   | Roport         |   | Other    |
|        | 10/07/2020 09:30:23           | Website          | Scheduler      |   | Schedulor |   | Report Jobs    |   | View     |
| Ξ      | 10/07/2020 09:30:10           | Website          | Scheduler      |   | Scheduler |   | Report Jobs    |   | View     |
|        | 09/07/2020 14:43:46           | Website          | Scheduler      |   | Scheduler |   | Report Jobs    |   | Create   |

## Dashboard

The error log dashboard provides a graphical overview to error statistics.

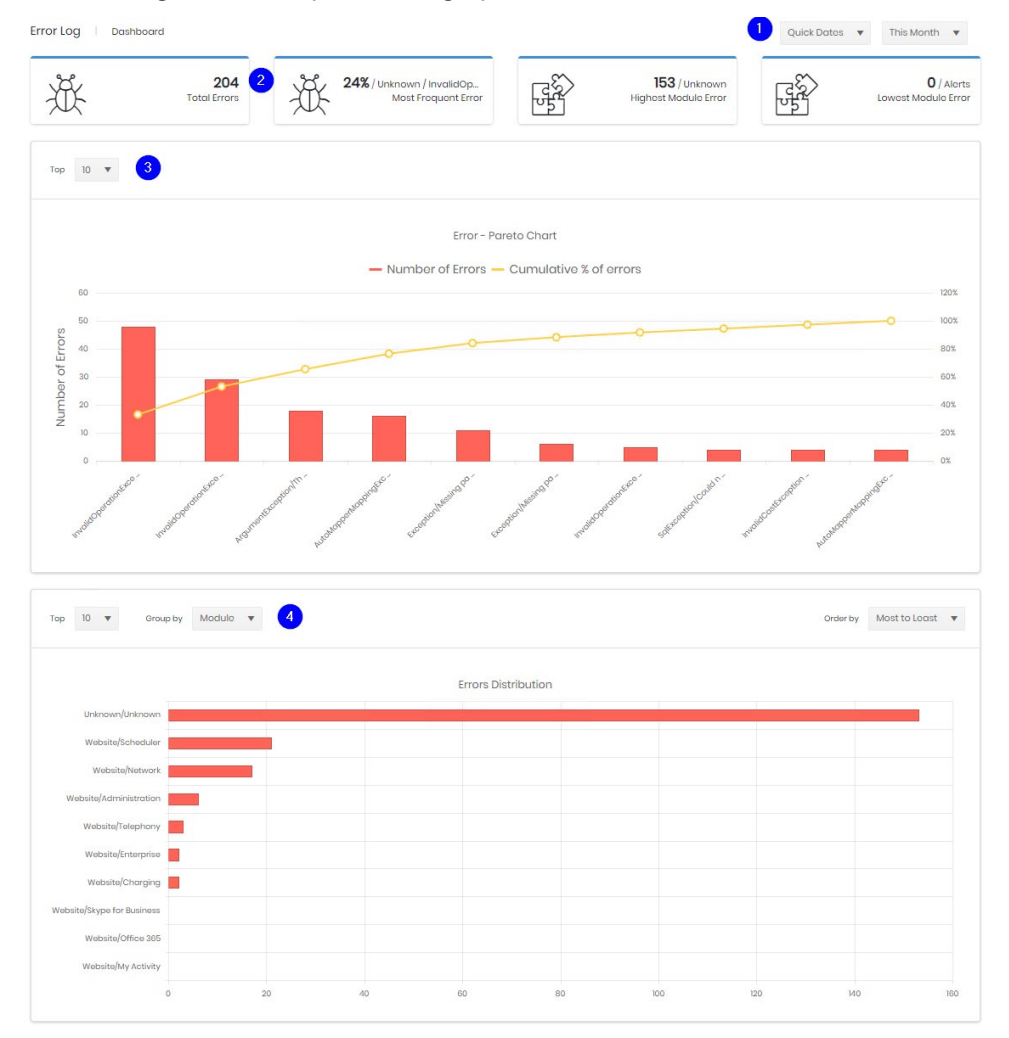

5

There are several areas on the dashboard.

- 1. The date range covered by the various parts of the dash are controlled by the date pickers.
  - If the first is set to Quick Dates then the options in the second are a series of relative times ('Last month', 'This Week', 'December 2019')
  - If the first choice is specific dates the controls switch to allow a 'from' and 'to' date selection

| Specific Dates 🔻 | From | 13/07/2020 | То | 19/07/2020 |  |
|------------------|------|------------|----|------------|--|
|------------------|------|------------|----|------------|--|

- 2. The four tiles show
  - the numbers of errors encountered
  - the most frequently individual error, and the percentage it makes up of all errors
  - the highest number of errors in any one module
  - The lowest number of errors in any one module
- 3. The pareto chart shows the top 10 (or 25 or all) errors with how many occurrences of each there have been.
- 4. The last graph shows the top errors again but allows a deeper look at where the specific errors are happening It can be switched to show top 10, top 25, or all errors, and the error grouping can be as broad as Application, drilling further down through Module, Area, Entity to individual Action.

#### Error detail

From the search grid an individual error can be opened to show all its details. By default, these open as a dialogue in the existing tab, but can be opened in a new tab or window if necessary.

The record shows all the information available in the grid columns over three tabs, in addition the Stacktrace and More tabs show more information about the specific action than can be gathered from the grid. This may assist in troubleshooting any issues encountered and may be requested by System admins or the Tiger Support team. To aid with this there is an export button provided.

| Error Details                                                                                                    | ×                                                                                                    |
|----------------------------------------------------------------------------------------------------|----------------------------------------------------------------------------------------------------|
| Error Log UTC                                                                                                    | Exception Type                                                                                                    |
| 16/07/2020 11:53:05                                                                                                    | ArgumentException                                                                                                    |
| Trace Id                                                                                                    | Session Id                                                                                                    |
| OHM19FR6DBJJL:00000001                                                                                                    | 9794a05c-f527-5fc3-1f7b-59660f0b0fa6                                                                                                    |
| Message                                                                                                    |                                                                                                    |
| An item with the same key has already been added. Key: en-US                                                                                                    |                                                                                                    |
| Stacktrace User More                                                                                                    |                                                                                                    |
| System ArgumentException: An item with the same key has already been added. Key: en-US<br>at bool System Collections.Generic Dictionary:TKey. TValue?TryInsert(Tkrey key, TValue value, insc<br>at void System Collections.Generic Dictionary:TKey. TValue?Add(TKey key, TValue value)<br>at Dictionary-string. string? Tiger/PriamCore Web/InfrastructureLocalization.CoreDbStringLocaliz<br>e/DbStringLocalize.cosine 87<br>at (string toxt, bool notSuceced) Tiger.PriamCore Web/InfrastructureLocalization.CoreDbStringLocalize<br>on/Core/DbStringLocalize.cosine 83<br>at LocalizedString Tiger/PriamCore.Web/InfrastructureLocalization.Core.DbStringLocalize<br>at LocalizedString Tiger/PrismCore.Web/InfrastructureLocalization.Core.DbStringLocalize.get_Ite<br>Urusture/Localization/Core/DbStringLocalize.rssine 38<br>at LocalizedString Tiger/Prism.Core.Web/InfrastructureLocalization.Core.DbStringLocalize.get_Ite<br>DStringLocalize.rssine 31<br>at LocalizedString Tiger/Prism.Core.Web/InfrastructureLocalization.Core.DbStringLocalize.get_Ite<br>DStringLocalize.rspine 33<br>at LocalizedString Microsoft.AspNetCore.Mvc.Localization.HtmlLocalizer.GetString(string name)<br>at LocalizedString Microsoft.AspNetCore.Mvc.Localization.LocalizerTResource/GetString(stri<br>at Task Tiger-Tism.Core.Web.Localization.LocalizeTagHelper.Process.Async(TagHelper.<br>pers/LocalizeTagHelper.csine 39 | artianBchavior behavior)<br>ar GatTranslations() in C/Data/TFS/Tigor.Prism2/Main/Src/Core/Wab.Infrastructure/Localization/Core<br>acalizar.GatText(string key) in C/Data/TFS/Tigor.Prism2/Main/Src/Core/Wab.Infrastructure/Localization/Core/Wab.Infrastructure/Localization/Core/Wab.Infrastructure/Localization/Core/Wab.Infrastructure/Localization/Core/Wab.Infrastructure/Localization/Core/D<br>ing name)<br>ing name)<br>ing name)<br>ing name) |
|                                                                                                    |                                                                                                    |

🕁 Export Clos

#### 7

# **Administration**

# Data Purging

Administrators can purge Prism's audit and error logs independently from this screen. Select the number of months to retain and click purge against the appropriate log type. A confirmation dialogue will display, and the data can then be removed permanently from the database.

| TIGERPRISM                    | =                                                        | A 🗱 🔕 |
|-------------------------------|----------------------------------------------------------|-------|
| Auditing                      | Logging Data Purging                                     |       |
|                               |                                                          |       |
|                               | Attention! All the purged log data will be lost forever. |       |
| * Search                      |                                                          |       |
| <ul> <li>Dashboard</li> </ul> | Audit Log                                                |       |
| Administration                | Retains last 36 🐥 months Purga                           |       |
|                               | Error Log                                                |       |
|                               | Retains loss 36 🗘 months Purge                           |       |
|                               |                                                          |       |